# Hurtigstartguide Start her

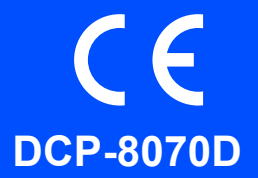

Før du kan bruke maskinen, må du lese denne hurtigstartguiden for informasjon om korrekt oppsett og installasjon. For å hjelpe deg med å klargjøre maskinen så raskt som mulig, lar denne guiden de aller fleste av funksjonene stå med standardverdiene fra fabrikken. Se brukermanualen for detaljert informasjon om hvordan du bruker alle funksjonene, endrer standardinnstillingene eller feilsøker maskinen.

Hvis du vil lese hurtigstartguiden på andre språk, kan du gå til http://solutions.brother.com/.

# **•** VIKTIG

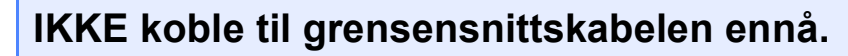

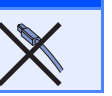

# Pakk ut maskinen og kontroller komponentene

|                                         | Trommelenhet<br>(inkludert starttonerkassett)                                                                                                | CD-plater<br>(Windows <sup>®</sup> )<br>(Macintosh)                                                                                                    |
|-----------------------------------------|----------------------------------------------------------------------------------------------------|----------------------------------------------------------------------------------------------------|
|                                         |                                                                                                    |                                                                                                    |
| Hurtigstartguide                        | For danske brukere                                                                                                    | For svenske, norske og finske kunder                                                                                                    |
| Strømledninger<br>For Danmark For andre | Strømledningen som følger med denne<br>maskinen er en jordet tre-pinners plugg.<br>Kontroller at strømuttaket støtter denne<br>type ledning. | Strømpluggen som følger med denne<br>maskinen er en sidejordet stikkontakt med<br>to pinner. Kontroller at veggkontakten kan<br>bruke denne sidejordede<br>topinnerskontakten. |
| Denne maskinen må jordes. Hvis          | du er i tvil så ta kontakt med en autorisert ins                                                                                             | stallatør.                                                                                                    |

### ADVARSEL

Plastposer brukes som pakningsmateriell for maskinen. For å unngå fare for kvelning må disse posene holdes utenfor rekkevidde for babyer og barn.

#### 🖉 Merk

- · Komponentene som følger med i boksen kan være forskjellige avhengig av landet ditt.
- Ta vare på all emballasje og boksen i tilfelle du må sende maskinen.
- Grensesnittkabelen er ikke standard tilbehør. Kjøp korrekt grensesnittskabel for det grensesnittet som du vil bruke (USB).
- For å kunne bruke maskinen på sikker måte, må strømkabelen brukes i et jordet uttak. Uttak som ikke er jordet kan forårsake støt og støy på annet utstyr.

#### USB-kabel

- Sørg for at du bruker en USB 2.0-kabel (type A/B) som ikke er lengre enn 2 meter.
- IKKE koble til grensesnittkabelen nå. Tilkobling av grensesnittskabelen gjøres under installasjonen av MFL-Pro.
- Når du bruker en USB-kabel, må du sørge for å koble den til USB-porten på datamaskinen, og ikke til en USB-port på et tastatur eller en strømløs USB-hub.

#### ADVARSEL-symbolet forteller deg hvilke forholdsregler du bør ta for å hindre A ADVARSEL personskade. FORSIKTIG-symbolet spesifiserer prosedyrer som du må følge eller unngå for ▲ FORSIKTIG å forhindre mulige mindre skader. VIKTIG beskriver prosedyrer om du må følge eller unngå for å forhindre mulige VIKTIG maskinproblemer eller maskinskade, eller skade på andre gjenstander. Ikoner for Elektrisk fare varsler deg om mulige elektriske støt. Ikoner for Varm overflate advarer deg om at du ikke må ta på maskindeler som er varme. Merknader forteller hva du bør gjøre i en bestemt situasjon, eller gir tips om Merk hvordan den aktuelle funksjonen fungerer sammen med andre funksjoner. Indikerer referanse til brukermanualen eller programvarehåndboken. Brukermanual Programvarehåndbok

#### Symboler som er brukt i denne manualen

### ▲ FORSIKTIG

Når du flytter maskinen, ta tak i sidehåndtakene som er plassert på bunnen av maskinen. IKKE bær maskinen ved å holde i skannerenheten.

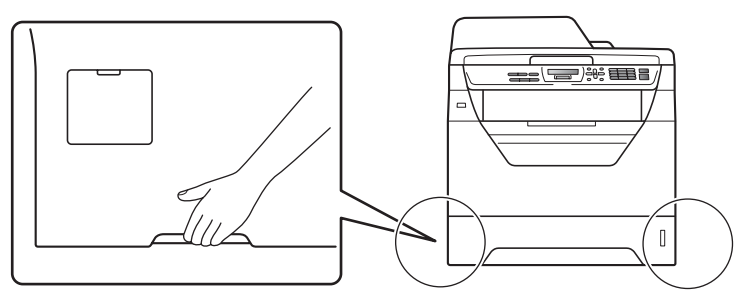

#### 🖉 Merk

Hold en minsteavstand rundt maskinen som vist i illustrasjonen.

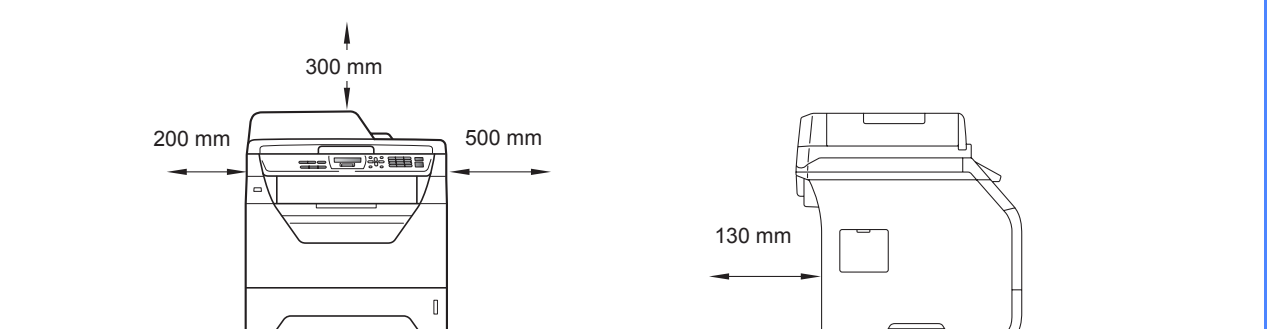

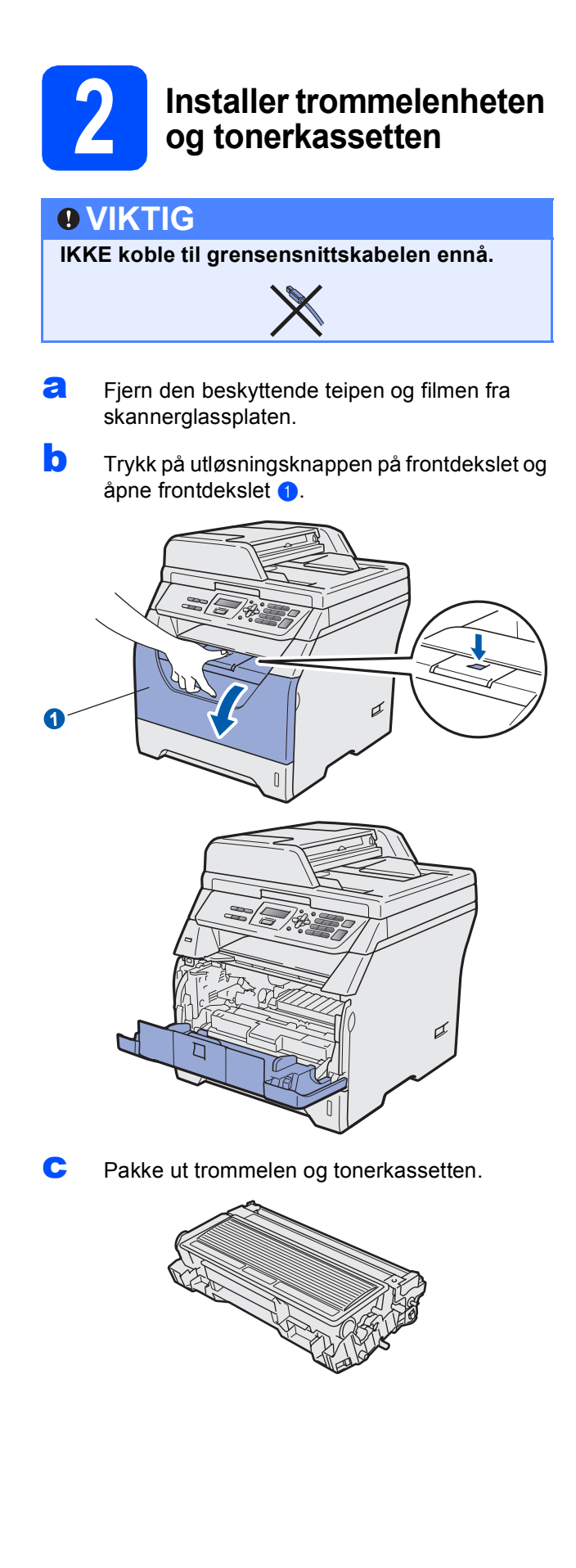

**C** Rist den forsiktig fra side til side flere ganger for å fordele toneren jevnt på innsiden av kassetten.

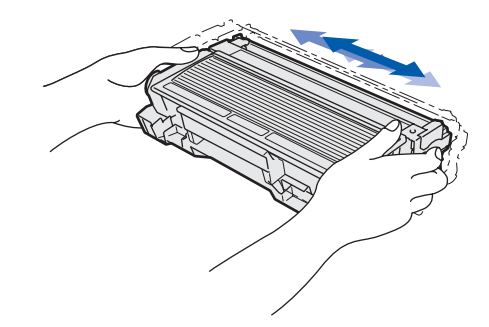

Plasser trommelenheten i maskinen til den klikker på plass.

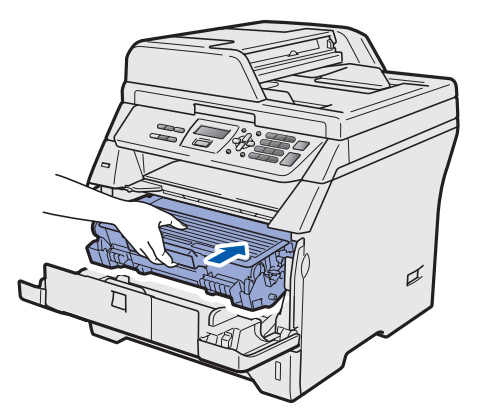

Lukk frontdekselet på maskinen.

f

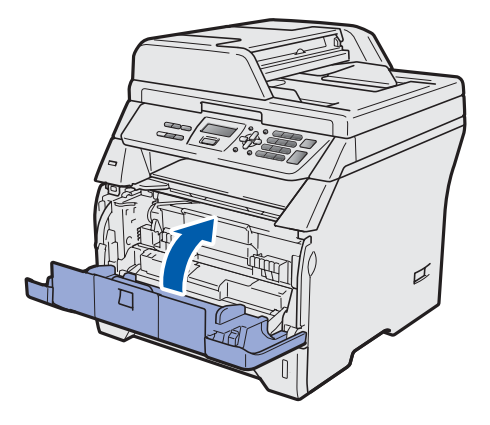

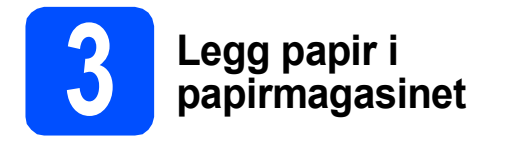

**a** Trekk papirmagasinet helt ut av maskinen.

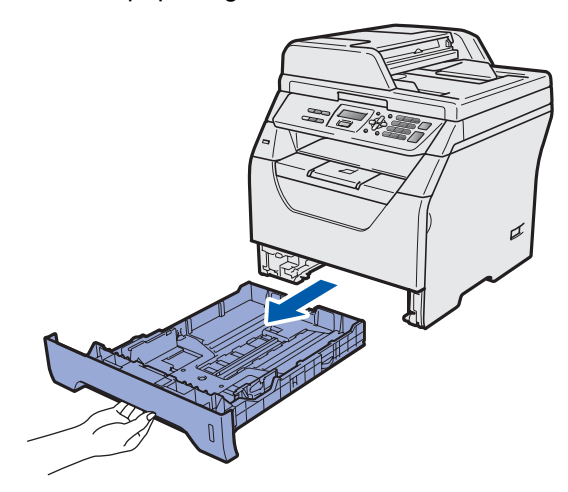

 Mens du trykker inn den blå papirutløserhendelen (), pass papirførerne med papirstørrelsen du legger i magasinet. Kontroller at papirførerne sitter godt fast i sporene.

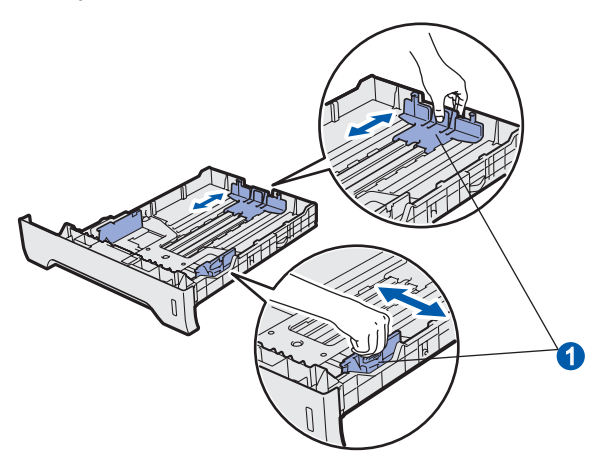

C Luft papirbunken godt for å unngå papirstopp og feilinnmating.

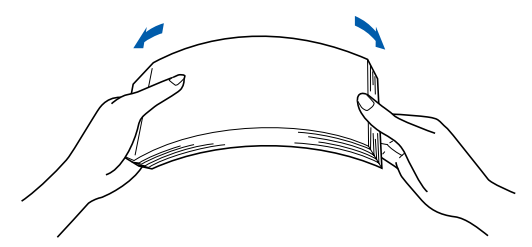

Legg papiret i magasinet og sørg for at papiret er under maks papirkapasitetsmerket 1. Siden som skal skrives ut må ligge opp ned.

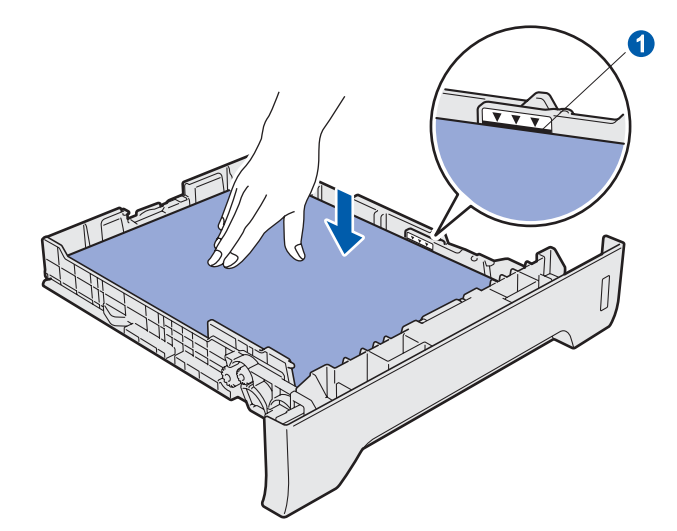

#### **•** VIKTIG

Sørg for at papirførerne berører sidene av papiret slik at det mates inn korrekt.

- Sett papirmagasinet tilbake i maskinen. Sørg for at den er satt helt inn i maskinen.
- Brett ut støtteklaffen () for å forhindre at papiret sklir av utgangsstøtten for dokumenter med forsiden ned.

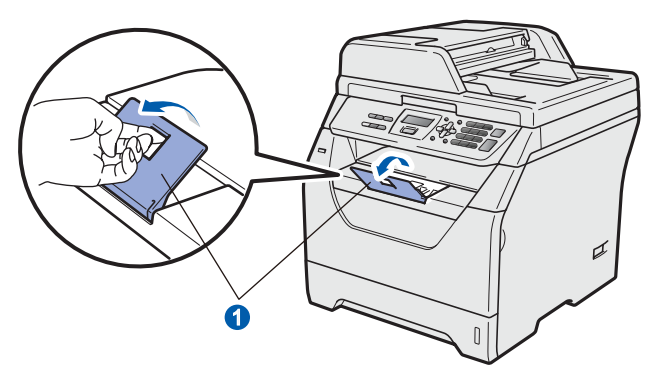

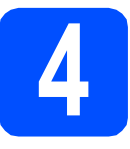

# Koble til strømledningen

#### **VIKTIG**

IKKE koble til grensensnittskabelen ennå.

a Sørg for at strømbryteren til maskinen er slått av. Koble strømledningen til maskinen.

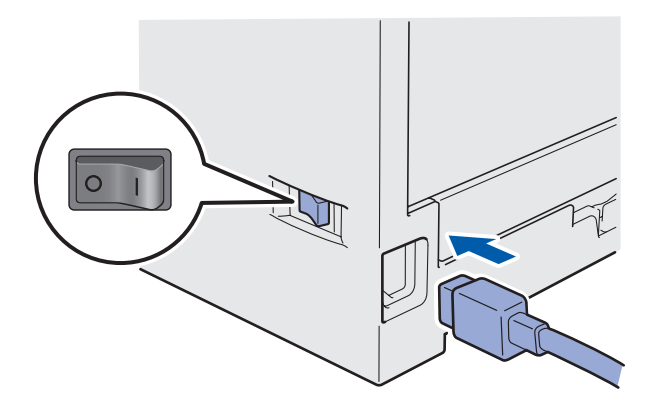

b Plugg inn strømledningen i en stikkontakt. Slå på strømbryteren.

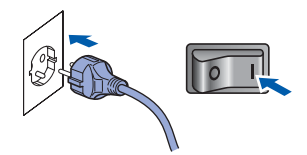

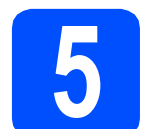

# Velg språket ditt

a Etter at strømbryteren er skrudd på, vises følgende på skjermen:

> Select Language Press OK Key

Trykk OK.

b Trykk på for å velge språket ditt og eller trykk på **OK**.

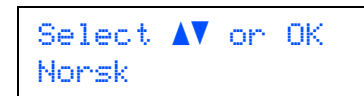

С Du blir bedt om å bekrefte valget ditt.

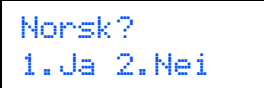

Hvis korrekt språk vises på skjermen, trykk på 1.

-ELLER-

Trykk på 2 for å gå tilbake til trinn a for å velge språket igjen.

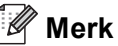

Hvis du har stilt inn feil språk kan du endre språket fra kontrollpanelmenyen på maskinen. (Menu, 1, 0)

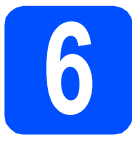

## Angi LCD-kontrasten (hvis nødvendig)

Hvis du har problemer med å lese det som står på LCD-skjermen, kan du prøve å justere kontrastinnstillingen.

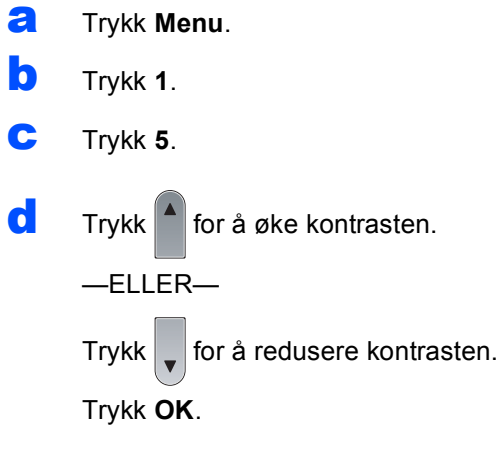

Trykk Stop/Exit.

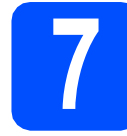

# Angi dato og klokkeslett

Denne innstillingen tillater maskinen å gi navn til filer som er opprettet med Skann til USB-funksjonen.

- **a** Trykk **Menu**.
- D Trykk 5.
- C Trykk 1.
- C Tast inn de to siste sifrene i årstallet ved hjelp av talltastaturet, og trykk **OK**.

Dato og klokke År:2009

(Tast inn for eksempel 0, 9 for 2009.)

Tast inn de to sifrene for måneden ved hjelp av talltastaturet, og trykk OK.

Dato og klokke Mnd:03

(Tast inn for eksempel **0**, **3** for mars.)

Tast inn de to sifrene for datoen ved hjelp av talltastaturet, og trykk OK.

Dato og klokke Dag:25

(Tast inn for eksempel 2, 5.)

9 Tast inn klokkeslettet i 24-timers format ved hjelp av talltastaturet, og trykk deretter OK.

| D | a | t | o |   | o | g | k  | ć | 1 | ok | k | e |  |
|---|---|---|---|---|---|---|----|---|---|----|---|---|--|
| Т | i | d | 2 | 1 | 5 |   | 25 | 5 |   |    |   |   |  |

(Tast inn for eksempel **1 5**, **2 5** for 3:25 om ettermiddagen.)

h Trykk Stop/Exit.

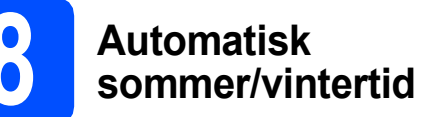

Du kan sette maskinen til å automatisk bytte til sommertid. Maskinen stiller klokken én time frem om våren og én time bak om høsten.

- Trykk Menu.
- **D** Trykk **5**.
- C Trykk 2.
- **C** Trykk på eller for å velge På (eller Av). Trykk på **OK**.
- C Trykk Stop/Exit.

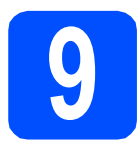

# Velg tilkoblingstypen

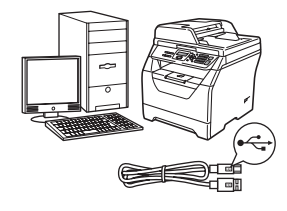

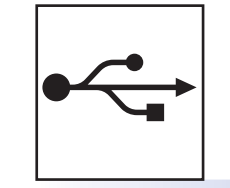

# For brukere av USB-grensesnitt

Windows<sup>®</sup>, gå til side 8 Macintosh, gå til side 12

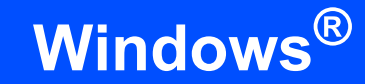

## For brukere av USB-grensesnitt

USB

# (for Windows<sup>®</sup> 2000 Professional/XP/XP Professional x64 Edition/ Windows Vista<sup>®</sup>)

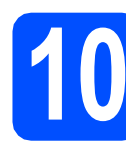

# Før du installerer

а Kontroller at datamaskinen er slått PÅ og du er logget på som administrator.

#### VIKTIG

- IKKE koble til USB-kabelen ennå.
- Lukk eventuelle programmer som kjører.
- Kontroller at ingen USB flash-minnestasjon er satt inn i maskinen.
- · Skjermbildet avhenger av operativsystemet du bruker.
- Medfølgende CD-plate inneholder ScanSoft™ PaperPort™ 11SE. Denne programvaren støtter Windows<sup>®</sup> 2000 (SP4 eller senere), XP (SP2 eller senere), XP Professional x64 Edition og Windows Vista<sup>®</sup>. Oppdater til den siste Windows<sup>®</sup> Service Pack før du installerer MFL-Pro Suite.
- b Slå av maskinen og trekk ut ledningen fra stikkontakten og deretter fra datamaskinen, hvis du allerede har tilkoblet en grensesnittkabel.

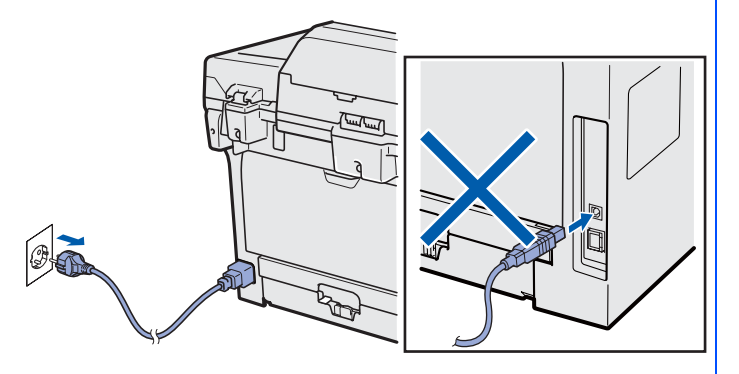

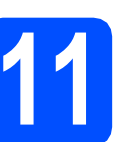

### Installere MFL-Pro Suite

a Sett den medfølgende CD-platen inn i CD-ROM-stasjonen. Hvis skjermbildet for modellnavn vises, velger du din maskin. Hvis skjermbildet for språk vises, velger du ønsket språk.

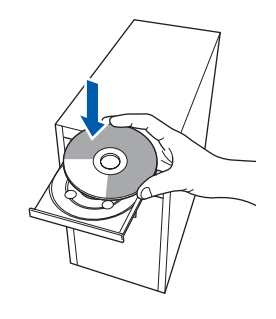

#### 🖉 Merk

b

Hvis Brother-skjermbildet ikke lukkes automatisk, gå til Min datamaskin (Datamaskin), dobbeltklikk på CD-ROM-ikonet og deretter Start.exe.

CD-ROM-toppmenyen vises. Klikk på Innledende installering.

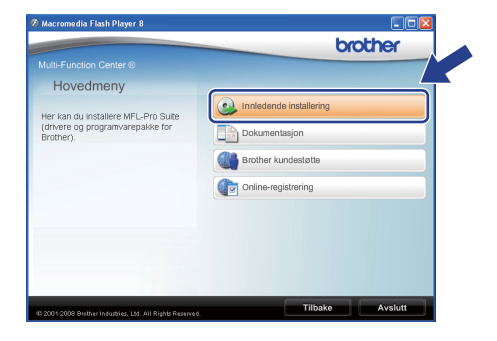

С Klikk på Installere MFL-Pro Suite.

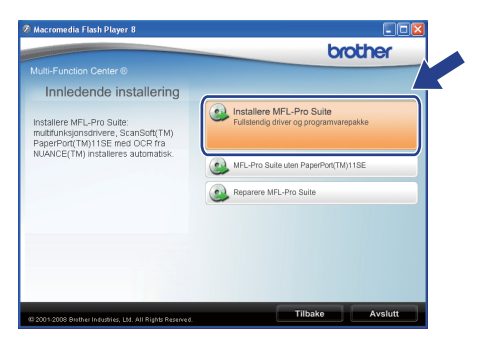

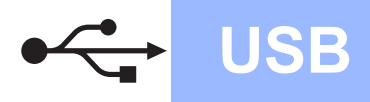

# Windows<sup>®</sup>

#### 🖉 Merk

d

- Hvis installasjonen ikke fortsetter automatisk, åpne toppmenyen igjen ved å løse ut og sette i CD-platen igjen eller dobbeltklikke på Start.exe-programmet fra rotmappen, og fortsett fra trinn c for å installere MFL-Pro Suite.
- I Windows Vista<sup>®</sup> klikker du på Tillat når Brukerkontokontroll-skjermbildet vises.

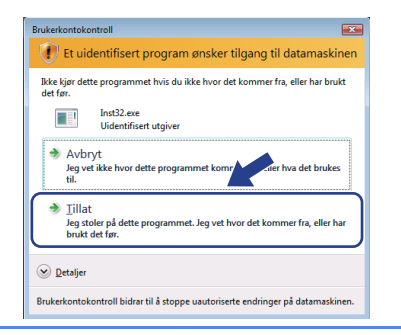

Når ScanSoft™ PaperPort™ 11SE Lisensavtale-vinduet åpnes, klikk på Ja hvis du godtar Lisensavtale.

| isensavtale                                                                                                    |    |
|----------------------------------------------------------------------------------------------------|----|
| Les denne lisensavtalen nøye.                                                                                                    |    |
| Trykk PGDN for å vise resten av avtalen.                                                                                                    |    |
| Nuance Communications, Inc.                                                                                                    | ^  |
| LISENSAVTALE FOR SLUTTBRUKER                                                                                                    |    |
| Pogramsen og materialene i denne netten er linenset, dva. Blo odd, oge bær<br>lingengistig for blav gilkeren i denne insmradeter. Vergette her søge gernem<br>avlarin Verd å laste ned, installere, kopisere eller på annen måle buke pogramsen,<br>sontykker di å å søge band av skalerer og betingsfører i ordelen og utgører en part<br>avlaren frem da ikke podta av ek uterer og betingsfører i ordelen og utgører en part<br>avlaren frem da ikke podta elle vikkerer og betingsfører i ordelen og utgører etter<br>avlaren elle måler. Det en vikker og betingsfører i ordelen og utgører etter beting<br>avlaren elle setter elle beting og governer på nore måle. | 2  |
| Godtar du vikårene i den ovenstående lisensavtalen? Hvis du velger Nei, avsluttes<br>installasjonsprogrammet. For å installere "PaperPort[TM] 115E", må du akseptere de ve<br>avtalen.                                                                                                    |    |
|                                                                                                    | í. |

- Installasjonen av ScanSoft™ PaperPort™ 11SE starter automatisk, og etterfølges av installasjonen av MFL-Pro Suite.
- Når Brother MFL-Pro Suite Lisensavtalevinduet åpnes, klikk på Ja hvis du godtar Lisensavtale.

| rother MFL-Pro Suite Installasjon                                                                                                    |                                                                                                    |
|----------------------------------------------------------------------------------------------------|----------------------------------------------------------------------------------------------------|
| Lisensavtale<br>Les denne lisensavtalen nøye.                                                                                                    | ASA.                                                                                                    |
| Trykk PGDN for å vise resten av avtalen.                                                                                                    |                                                                                                    |
| Buthuk devisionscalate for Bother porgamiser VITG – LES MOT<br>durbuk eliteraceating Tilumon and the second second second<br>Brother industries, Lud ("Botherd") som dyse buken av Eröftersord<br>behöre industries, Lud ("Botherd") som dyse buken av Eröftersord<br>behöre durbug ander Bother Lisensvärket in de dagboksen ("Porgammer")<br>behöre durbug ander Bother Lisensvärket in de dagboksen ("Porgammer")<br>hender eine Lisensvärket in de dargen isene to Rogam<br>Hervirings til "Porgammer") denne Lisensvärket in de dargen isene to Rogam<br>Hervirings til "Porgammer" denne Lisensvärket in del i hernickst til<br>rikkudere medat det et al leget på | E: Denne<br>avtale mellom deg og<br>gramvaren som<br>Hvis du velger "Ja",<br>i ikke godtør<br>net. I så fall kan du<br>sammenhengen også |
| Godtar du vilkårene i den ovenstående isensavtalen? Hvis du velge<br>instalkasjonsprogrammet. For å installere Brother MFL-Pro Suite, må o<br>avtalen.                                                                                                    | r Nei, avsluttes<br>tu akseptere denne                                                                                                   |

**9** Velg **Standard** og klikk på **Neste**. Installasjonen fortsetter.

| Oppsett                                  |                                                                                                |
|------------------------------------------|------------------------------------------------------------------------------------------------|
| Velg det oppsettet<br>Velg det oppsettet | som passer deg best.<br>du ønsker.                                                             |
| ⊙ Standard                               | Programmet vil bli installert med de mest varrlige valgene. Anbefalt for<br>de fleste brukere. |
| 🔿 Tilpasset                              | Du kan skreddersy din installasjon. Anbefalt for avanserte brukere.                            |
|                                          | (Iždes Nester) Avbyl                                                                           |

#### Merk

Hvis du ønsker å installere PS-driveren (Brothers BR-Script Driver), velger du **Tilpasset** og følger anvisningene på skjermen. Når **Velg funksjoner**skjermbildet vises, sjekk **PS Printer** og fortsett med anvisningene på skjermen.

h

ī

Hvis du ikke vil overvåke statusen til maskinen og feilmeldinger fra datamaskinen din, fjern krysset i **Aktiver Statusovervåkning** og klikk på **Neste**.

| Brother MFL-Pro Suite Installasjon                                                                                                    |                 |
|----------------------------------------------------------------------------------------------------|-----------------|
| Statusoverväkning                                                                                                    |                 |
| Statusovervårning si et programværverkar som overvåk-<br>enhetere stakur og vise telmisdinger på datmasiserer. F<br>i statusovervårning<br>Statusovervårning | 96<br>am merket |
| <ipre>ipeace</ipre>                                                                                                    | te > Avbyt      |

Når denne skjermen vises går du videre til neste trinn.

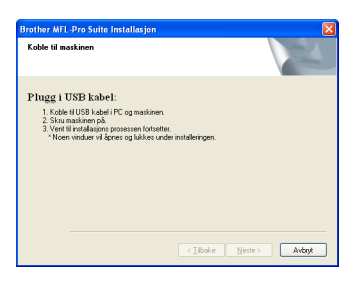

USB

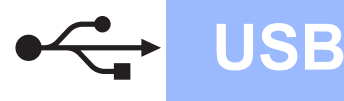

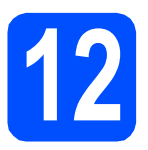

# Koble til USB-kabelen

#### VIKTIG

- Du må IKKE koble maskinen til en USB-port på et tastatur eller en USB-hub som ikke er koblet til strømforsyningen.
- Koble maskinen direkte til datamaskinen.
- Fjern etiketten over USBgrensesnittskontakten.

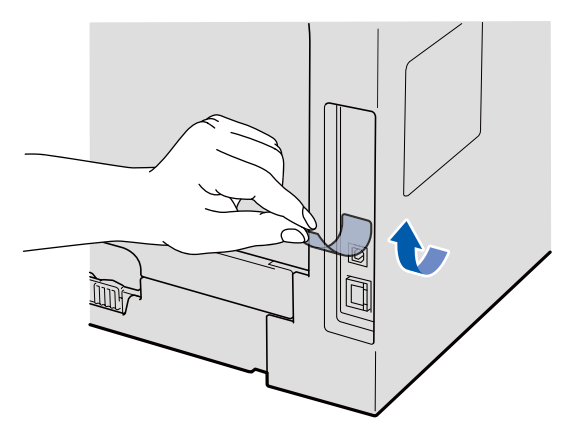

Koble USB-kabelen til USB-kontakten på maskinen som er merket med --symbolet. Deretter kobler du kabelen til datamaskinen.

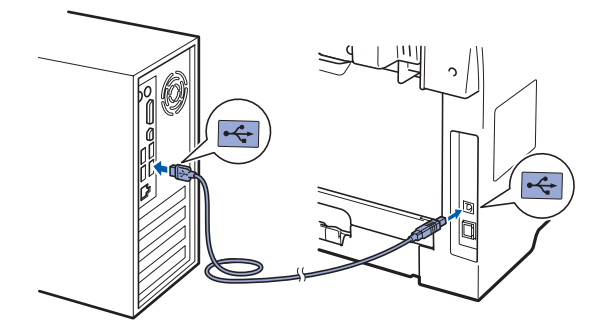

# 13

# Koble til strømledningen

Plugg inn strømledningen i en stikkontakt. Slå på strømbryteren.

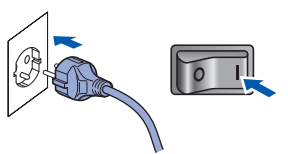

Installering av Brother-driverne starter automatisk.

Skjermene vises én etter én.

#### 

b

IKKE avbryt noen av skjermbildene under installasjonen. Det kan ta et par sekunder før alle skjermbildene vises.

Når **Online-registrering**-skjermbildet vises, klikk på valget ditt og følg anvisningene på skjermen. Så snart du har fullført registreringen, lukker du nettleseren for å gå tilbake til dette vinduet. Klikk deretter på **Neste**.

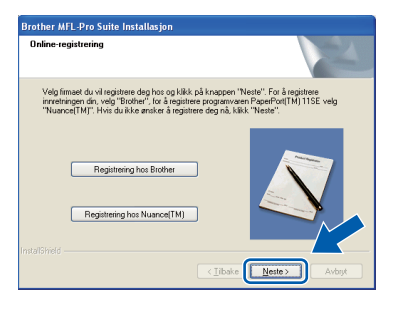

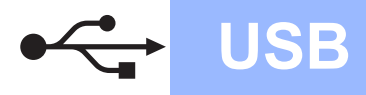

# Windows<sup>®</sup>

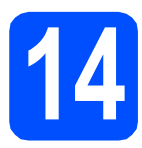

# Fullfør og start på nytt

Klikk Fullfør for å starte datamaskinen på nytt. Du må være pålogget med administratorrettigheter når du har startet datamaskinen på nytt.

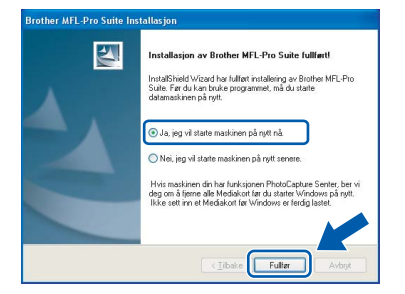

#### 🖉 Merk

Hvis en feilmelding vises under installasjonen av programvaren, kjører du **Installasjonsdiagnose** i **Start/Alle programmer/Brother** /**DCP-XXXX** (hvor DCP-XXXX er modellnavnet

ditt).

b

#### Sjekk om det finnes

**fastvareoppdateringer**-skjermen, velg oppdateringsinnstillingen for fastvaren som du vil bruke, og klikk på **OK**. Hvis du deaktiverer Statusovervåkning-innstillingen i trinn **h**, vises ikke skjermen.

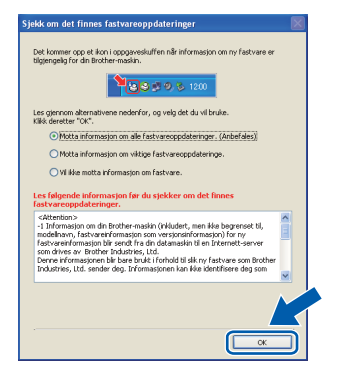

#### 🖉 Merk

Tilgang til Internett er nødvendig for fastvareoppgraderingen.

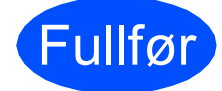

Installasjonen er nå ferdig.

### Merk

#### XML Paper Specification skriverdriver

XML Paper Specification-skriverdriver er den mest egnede driveren ved utskrift fra programmer som bruker XML Paper Specificationdokumentene. Last ned den nyeste driveren ved å gå til Brother Solutions Center på http://solutions.brother.com/.

USB

### For USB-grensesnittbrukere (Mac OS X 10.3.9 eller senere)

**USB** 

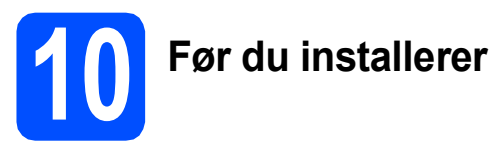

Sørg for at maskinen din er koblet til strømmen og at Macintosh-maskinen er slått PÅ. Du må være pålogget med administratorrettigheter.

#### **•** VIKTIG

Kontroller at ingen USB flash-minnestasjon er satt inn i maskinen.

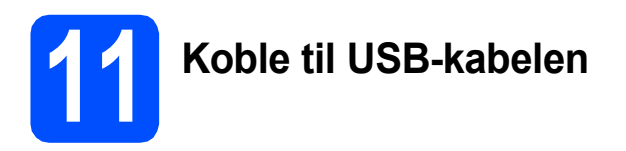

### **•** VIKTIG

- Du må IKKE koble maskinen til en USB-port på et tastatur eller en USB-hub som ikke er koblet til strømforsyningen.
- Koble maskinen direkte til Macintoshmaskinen.
- Fjern etiketten over USBgrensesnittskontakten.

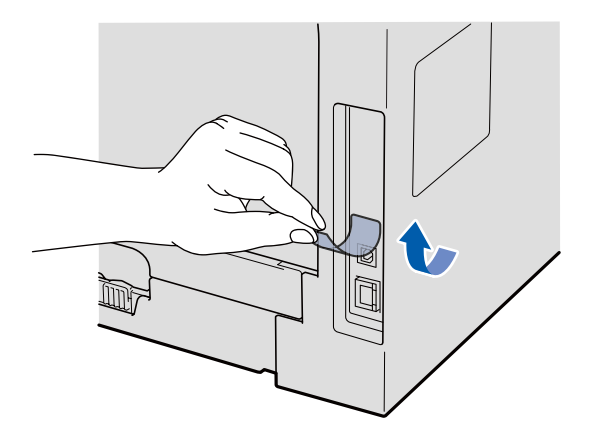

Koble USB-kabelen til USB-kontakten på maskinen som er merket med -symbolet. Deretter kobler du kabelen til datamaskinen.

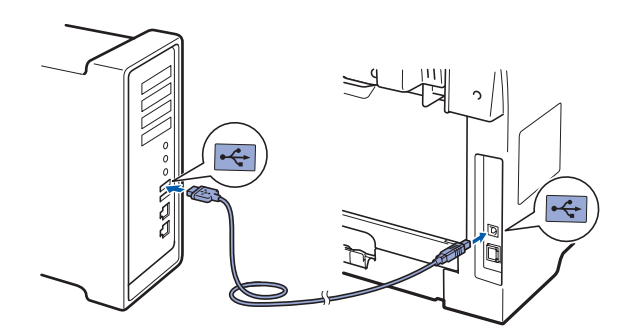

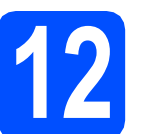

# Installere MFL-Pro Suite

- a
- Sett den medfølgende CD-platen inn i CD-ROM-stasjonen.

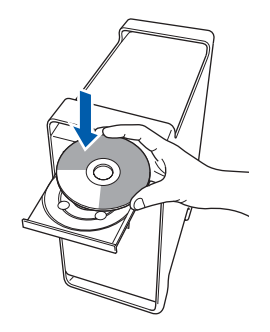

Dobbeltklikk på Start Here OSX for å installere.

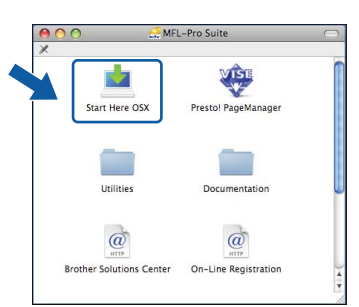

Vent litt, det tar noen få sekunder å installere programvaren. Etter installasjonen klikker du på **Omstart** for å fullføre installasjonen av programvaren.

#### 🖉 Merk

Se i programvarehåndboken på CD-platen om hvordan du installerer PS-driveren. (Brothers BR-Script-driver)

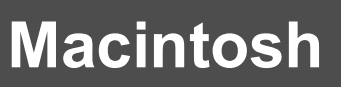

C Brother-programvaren vil søke etter Brotherenheten. Når dette skjer vises følgende skjermbilde.

USB

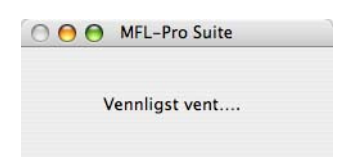

Velg maskinen fra listen, og klikk deretter på OK.

|                                         | Mile inc           | June                |            |     |
|-----------------------------------------|--------------------|---------------------|------------|-----|
| Velg maskinen du vi                     | l installere.      |                     |            |     |
| Merk: Hvis du ønsker å<br>Egendefinert. | legge til maskinen | manuelt, klikker du | på knappen |     |
| -                                       |                    |                     | se.        |     |
| Brother XXX – XXXX                      | -                  | USB                 |            |     |
|                                         |                    |                     |            |     |
|                                         |                    |                     |            |     |
|                                         |                    |                     |            |     |
|                                         |                    |                     |            |     |
|                                         |                    |                     |            |     |
|                                         |                    |                     |            |     |
| <u> </u>                                |                    | •                   | )4 +       |     |
|                                         |                    |                     | -          | ) — |
| (Tilpasset)                             |                    | Avbry               | t OK       |     |

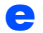

Når denne dialogboksen vises, klikk på **OK**.

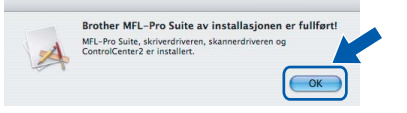

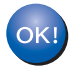

Installasjonen av MFL-Pro Suite er nå fullført. Gå til trinn **12** på side 13.

# **3** Installer Presto! PageManager

Når Presto! PageManager er installert, er OCRfunksjonen lagt til Brother ControlCenter2. Du kan enkelt skanne, dele og organisere bilder og dokumenter med Presto! PageManager.

Dobbeltklikk på Presto! PageManager, og følg anvisningene på skjermen.

| ^                        | VISE                 | ¢. |
|--------------------------|----------------------|----|
| Start Here OSX           | Presto! PageManager  |    |
|                          |                      |    |
| Utilities                | Documentation        | U  |
| @                        | @                    |    |
| Brother Solutions Center | On-Line Registration |    |

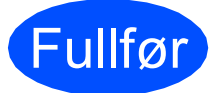

# Installasjonen er nå ferdig.

### Bruke maskinen på en sikker måte

Ta vare på disse instruksjonene som referanse, og les dem før du utfører vedlikehold på maskinen.

### ADVARSEL

Det er elektroder med høy spenning inni maskinen. Før du rengjør innsiden av maskinen, må du sørge for at du har koblet strømledningen fra den elektriske kontakten. Dette vil forhindre at du får et elektrisk støt.

IKKE håndter pluggen med fuktige hender. Du risikerer å få elektrisk støt. Kontroller alltid at pluggen er satt helt inn.

Dette produktet må installeres i nærheten av en elektrisk kontakt som er enkelt tilgjengelig. I et nødstilfelle må du trekke strømledningen ut av den elektriske kontakten for å gjøre produktet helt strømløst.

IKKE bruk brennbare substanser, noen form for spray eller organiske løsemidler/væsker som inneholder alkohol eller ammoniakk når du skal rengjøre maskinen innvendig eller utvendig. Dette kan føre til brann eller elektrisk støt. Se *Regelmessig vedlikehold* i *brukermanualen* for informasjon om hvordan du rengjør maskinen.

IKKE bruk støvsuger til å ta opp toner som er kommet ut. Dette kan få støvet til å antenne inne i støvsugeren, slik at det begynner å brenne. Fjern tonerstøv med en tørr, lofri myk klut og deponer iht. lokale bestemmelser.

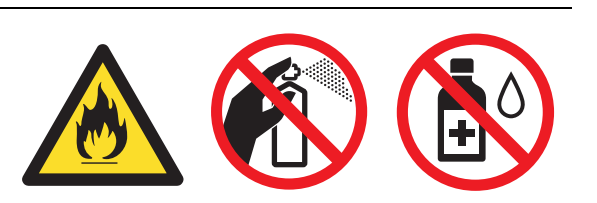

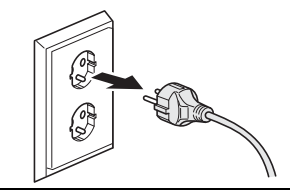

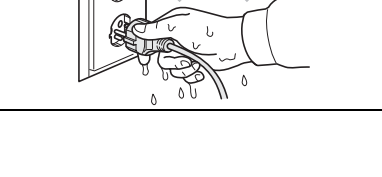

### ▲ FORSIKTIG

Når du nettopp har brukt maskinen, er enkelte komponenter inne i maskinen svært varme. Når du åpner frontdekselet eller det bakre dekselet på maskinen, må du IKKE berøre komponentene som er skyggelagt på tegningene.

Unngå personskade, og pass derfor på at du ikke legger hendene på kanten av maskinen under dokument- eller skannerdekselet slik illustrasjonene viser.

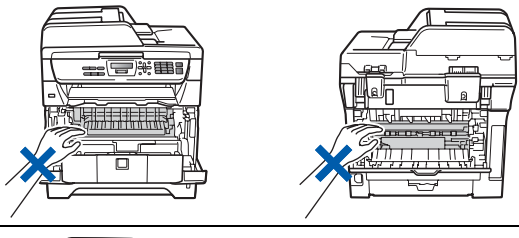

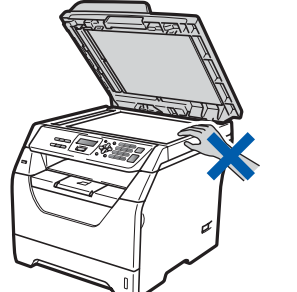

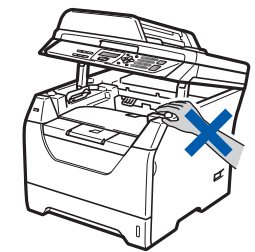

For å unngå personskade, pass på at du ikke setter fingrene i området som er vist på illustrasjonene.

### **•** VIKTIG

Fuserenheten er merket med en etikett merket forsiktig. IKKE fjern eller ødelegg etiketten.

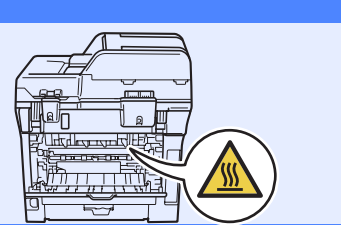

# Annen informasjon

## Reguleringer

#### Konformitetserklæring

# brother

#### EC Declaration of Conformity

#### Manufacturer

Brother Industries Ltd., 15-1, Naeshiro-cho, Mizuho-ku, Nagoya 467-8561, Japan

#### <u>Plant</u>

Brother Technology (Shenzhen) Ltd., NO6 Gold Carden Ind. Nanling Buji, Longgang, Shenzhen, China

Herewith declare that:

Products description : Laser Printer Product Name : DCP-8070D

is in conformity with provisions of the Directives applied  $\,:\,$  Low Voltage Directive 2006/95/EC and the Electromagnetic Compatibility Directive 2004/108/EC.

Standards applied :

| Harmonized : | Safety | EN60950-1:2006 |
|--------------|--------|----------------|
| Harmonized : | Safety | EN60950-1:2006 |

EMC EN55022:2006 Class B EN55024:1998 + A1:2001 + A2:2003 EN61000-3:2:2006 EN61000-3:3:1995 + A1:2001 +A2:2005

#### Year in which CE marking was first affixed : 2008

| Issued by | : Brother Industries, Ltd. |
|-----------|----------------------------|
| Date      | : 30th September, 2008     |
| Place     | : Nagoya, Japan            |
| Signature | J Shiola                   |

Junji Shiota General Manager Quality Management Dept

#### Konformitetserklæring

Produsent

Brother Industries Ltd., 15-1, Naeshiro-cho, Mizuho-ku, Nagoya 467-8561, Japan

#### Fabrikk

Brother Technology (Shenzhen) Ltd., NO6 Gold Garden Ind. Nanling Buji, Longgang, Shenzhen, Kina

Erklærer herved at:

| Produktets beskrivelse | : Laserskriver |
|------------------------|----------------|
| Produktnavn            | : DCP-8070D    |

er i overensstemmelse med delene av følgende gjeldende direktiv: Lavspenningsdirektiv 2006/95/EC og direktivet om elektromagnetisk kompatibilitet 2004/108/EC.

Anvendte standarder:

| Harmonisert: | Sikkerhet | EN60950-1:2006                       |
|--------------|-----------|--------------------------------------|
|              | EMC       | EN55022:2006 klasse B                |
|              |           | EN55024:1998 + A1:2001 + A2:2003     |
|              |           | EN61000-3-2:2006                     |
|              |           | EN61000-3-3:1995 + A1:2001 + A2:2005 |

Året for når CE-merket først ble tatt i bruk: 2008

| Utstedt av | : Brother Industries, Ltd. |
|------------|----------------------------|
| Dato       | : 30. september, 2008      |
| Sted       | : Nagoya, Japan            |

#### IEC60825-1+A2:2001-spesifikasjon

Denne maskinen er et klasse 1 laserprodukt ifølge definisjonen i IEC60825-1+A2:2001spesifikasjonene. Etiketten som er gjengitt nedenfor, er festet på maskinen i alle land der dette kreves.

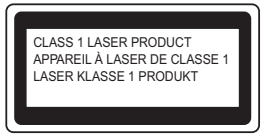

Denne maskinen har en klasse 3B laserdiode som utstråler usynlig laserstråling i skannerenheten. Skannerenheten bør ikke åpnes under noen omstendighet.

#### Intern laserstråling

Bølgelengde: 770 - 810 nm Effekt: 5 mW maks. Laserklasse: Klasse 3B

### ADVARSEL

Bruk av kontrollere, justeringer eller utførelse av prosedyrer annet enn det som er spesifisert i denne manualen, kan resultere i farlig stråling.

#### IT-strømsystem

Dette produktet må installeres i nærheten av en elektrisk kontakt som er enkelt tilgjengelig. I nødstilfeller må du trekke strømledningen ut av den elektriske kontakten for å gjøre produktet helt strømløst.

#### IT-strømforsyningssystem

Dette produktet er også konstruert for ITstrømforsyningssystemer med fasetil- fase-spenning på 230 V.

#### Radiostøy

Dette produktet overholder EN55022 (CISPR publikasjon 22)/klasse B.

#### EU-direktiv 2002/96/EC og EN50419

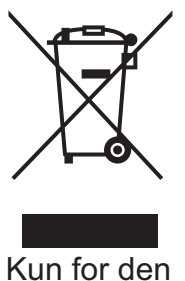

Europeiske Union

Dette materiell er merket med resirkuleringssymbolet som vist over. Det betyr at når materiellet er oppbrukt, må det kasseres på et dertil egnet innsamlingspunkt, og ikke kastes med normalt usortert husholdningsavfall. Dette er av hensyn til miljøet. (Kun for den Europeiske Union)

# EU-direktiv 2006/66/EC - Fjerne eller utskifting av batteriet

Dette produktet bruker et batteri som er designet for å være ut produktets levetid. Det skal ikke skiftes ut av brukeren. Batteriet bør fjernes som en del av resirkuleringen av maskinen på slutten av levetiden og passende forholdsregler må tas ved resirkuleringssenteret.

# Internasjonal ENERGY STAR<sup>®</sup> samsvarserklæring

Formålet med det internasjonale ENERGY STAR<sup>®</sup>programmet er å fremme utviklingen og populariseringen av energibesparende kontorutstyr. Som en ENERGY STAR<sup>®</sup>-partner, har Brother Industries, Ltd fastslått at dette produktet overholder ENERGY STAR<sup>®</sup> sine retningslinjer for energieffektivitet.

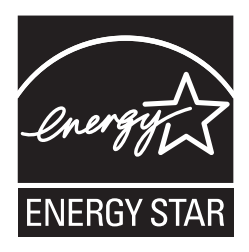

# Forbruksmateriell og tilleggsutstyr

### Tilleggsutstyr

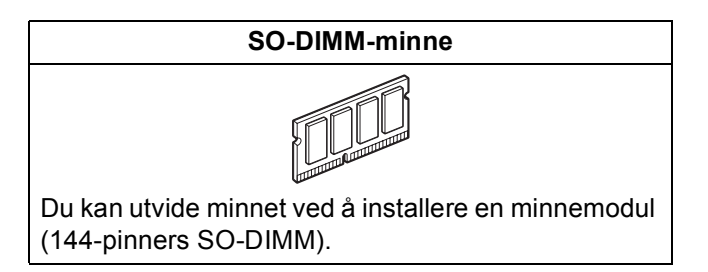

For mer informasjon om det valgfrie, kompatible SO-DIMM-minnet, se *brukermanualen* eller besøk <u>http://solutions.brother.com/</u>.

## Forbruksmateriell

Når det er på tide å bytte forbruksmateriell, vises det en feilmelding i displayet. Vil du ha mer informasjon om forbruksmateriellet for maskinen, kan du besøke <u>http://www.brother.com/original/</u> eller kontakte nærmeste Brother-forhandler.

| Tonerkassett    | Trommelenhet |
|-----------------|--------------|
| TN-3230/TN-3280 | DR-3200      |
|                 |              |

#### Varemerker

Brother-logoen er et registrert varemerke for Brother Industries, Ltd.

Brother er et registrert varemerke for Brother Industries, Ltd.

Multi-Function Link er et registrert varemerke for Brother International Corporation.

Windows Vista er et registrert varemerke eller et varemerke for Microsoft Corporation i USA og andre land.

Microsoft, Windows og Windows Server og Internet Explorer er registrerte varemerker for Microsoft Corporation i USA og/eller andre land. Apple, Macintosh, Safari og TrueType er varemerker for Apple Inc., som er registrert i USA og andre land.

Nuance, Nuance-logoen, PaperPort og ScanSoft er varemerker eller registrerte varemerker for Nuance Communications, Inc. eller dets datterselskaper i USA og/eller andre land.

Alle selskaper som har programvare nevnt ved navn i denne håndboken, har en egen programvarelisens for de programmer de har eiendomsretten til.

#### Alle andre varemerker er eiendommen til deres respektive eiere.

#### Utarbeidelse og utgivelse

Denne håndboken er utarbeidet og utgitt under overoppsyn av Brother Industries, Ltd. og inneholder alle de nyeste produktbeskrivelser og spesifikasjoner.

Innholdet i denne håndboken og spesifikasjonene for dette produktet kan endres uten varsel.

Brother forbeholder seg retten til å gjøre endringer uten varsel i spesifikasjonene og materialet heri, og skal ikke kunne holdes ansvarlig for eventuelle skader (inkludert følgeskader) som måtte oppstå på grunnlag av tillit til dette materialet, inkludert, men ikke begrenset til, typografiske og andre feil relatert til utgivelsen.

#### Kopibeskyttelse og lisens

©2009 Brother Industries, Ltd.

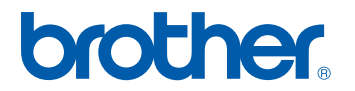